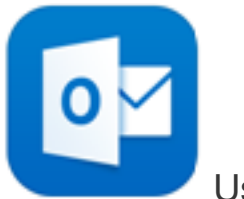

Using Outlook for iOS

NOTE Outlook for iOS requires iOS 8.0 or higher. App availability varies by country so find out what's available in your country. If the app is incompatible with your device, try adding your mail account using the built-in mail app that comes with your device.

- Download the Outlook for iOS app from the Apple Store if you haven't installed it yet.
  If you already have it installed, open it, then tap Settings > Add Account.
- 2 Tap **Office 365** if you have a work or school account in Office 365 for business.

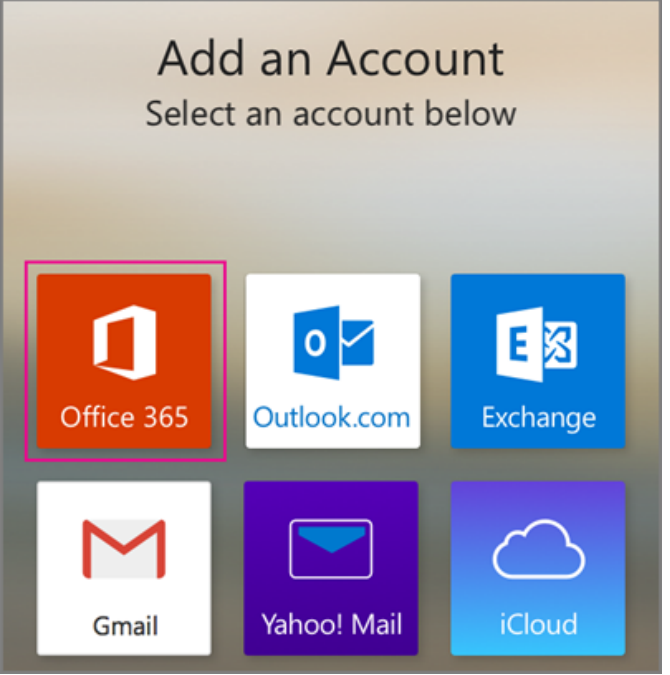

Type your full email address, for example jdoe@wtps.org, type your password, and then tap Sign in.
 TIP If you get a time-out message, your password or other information might be incorrect. Retype the information, and then try again.

NOTE If you previously selected Exchange to set up your account you may receive a message about security upgrades and you'll need to re-sign in. Follow the prompts and sign in with your full email address and password.

| Office 365 ⑦ ×                                                                                                    |
|----------------------------------------------------------------------------------------------------|
| Office 365                                                                                                    |
| Sign in with your work or school account                                                                                                    |
| tony@contoso.com                                                                                                    |
| Sign in Cancel                                                                                                    |
| Can't access your account?                                                                                                    |
| Your work or school account can be used anywhere you see<br>this symbol. © 2015 Microsoft <b>Terms of use</b><br><b>Privacy &amp; Cookies</b> |

- 4 Select **Yes** to let the app access your info. Outlook for iOS begins syncing.
- 5 Tap one of the icons to view your calendar, files, or contacts in the app.

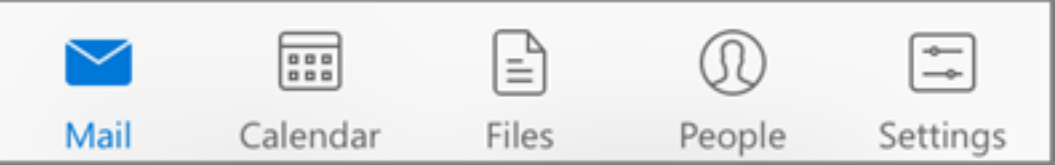

6 To learn more about using Outlook for iOS, tap **Settings** > **Help**. Or, see Frequently asked questions about Outlook for iOS and Android

## Add another account

- 1 You can have more than one email account in Outlook for iOS. Tap **Settings** > + **Add Account**.
- 2 Go back to the top of this page and select the type of account you want to add.

## Delete an account

- 1 Tap **Settings**.
- 2 Tap the account you want to delete.
- 3 Select **Remove Account**, and then select **From Device** or **From Device & Remote Data**.